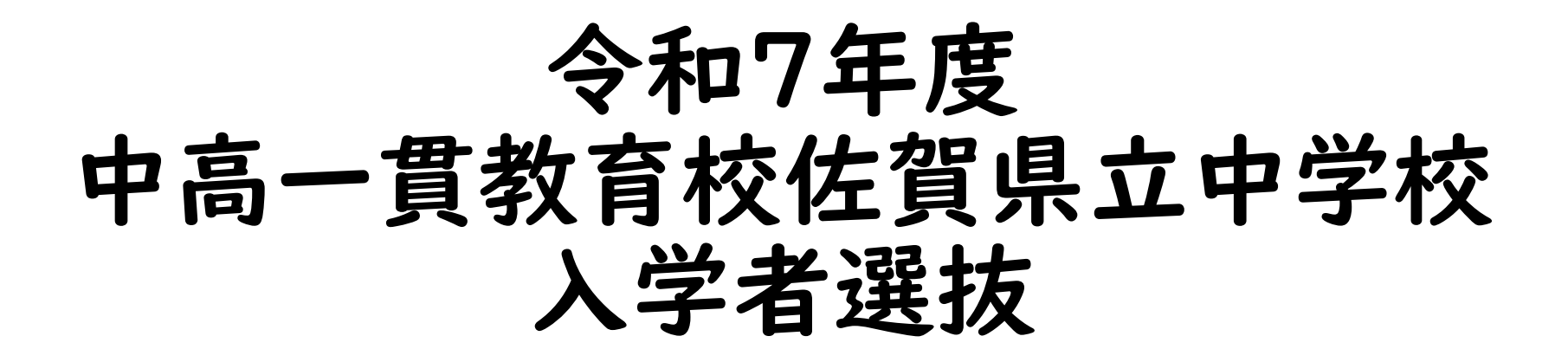

# インターネット登録マニュアル

# 佐賀県教育委員会 学校教育課 義務教育担当

### ◆はじめに(注意点等)

- ・本マニュアルではインターネット登録フォームへの入力手順を説明します。
   「令和7年度中高一貫教育校佐賀県立中学校入学者募集要項について」の
   動画をご視聴のうえ、本マニュアルをご確認ください。
- ・入学者選抜手数料(2,100円)をオンライン決済(クレジットカード又はPayPay)により納付できない場合は、各県立中学校のホームページに掲載される「インターネット登録フォーム」より出願することができませんのでご注意ください。
- ・上記に該当する方はインターネット登録期間前の令和6年11月21日(木) 17時までに佐賀県教育委員会事務局学校教育課(TELO952-25-7395) までご連絡ください。現金納付にかかる手続きについてご案内します。

◆情報端末の利用環境等

・推奨環境は以下のとおりです。

```
【スマートフォン(Android、iPhone / iPad)】OS/ブラウザー
Android 8.0 以降 / Google Chrome(最新版)
iPhone/iPadOS I 2 以降 / Safari(最新版)
Google Chrome(最新版)
```

【パソコン(Windows、Mac(Macintosh))】OS/ブラウザー WindowsIO以降 / Microsoft Edge(最新版) Google Chrome(最新版) Mozilla Firefox(最新版) macOS II (Big Sur)以降 / Safari(最新版) Google Chrome(最新版) Mozilla Firefox(最新版)

- ◆メールアドレスの認証①
  - ・各県立中学校のホームページより「インターネット登録フォーム」に アクセスしてください。
  - ・下記の画面が表示されるため、受信可能なメールアドレスを入力し、
     送信ボタンをクリックします。

#### 【表示イメージ:メールアドレスの認証】

| ① 入力                |                                                                                              | Ø メール送信完了 |
|---------------------|----------------------------------------------------------------------------------------------|-----------|
| メールアドレス登録及び認証をお     | 願いします。                                                                                       |           |
| メールアドレスが正しく登録できることを | <b>憲説します。お客様が受信可能なメールアドレスを入力し、送信ボタンを押してください。</b>                                             |           |
| メールアドレス 必須          |                                                                                              |           |
|                     |                                                                                              | 0/126     |
|                     | <b>→</b> ≤6                                                                                  |           |
|                     | ★本サイトでの逆信音様の個人情報はデジサートのB&Lにより発調しており、<br>デジサートの認証報知によりサイトの運営者、企業・組織の法的実在性、<br>物理的実在性を証明しています。 |           |
|                     |                                                                                              |           |
|                     |                                                                                              |           |
|                     |                                                                                              |           |
|                     |                                                                                              |           |

- ◆メールアドレスの認証②
  - ・入力したメールアドレス宛に届くメールに記載のインターネット登録フォームの URLにアクセスしてください。
  - ・メールが届かない場合は、迷惑メールに振り分けられている可能性があります。
  - ・メールを確実に受信できるよう、事前に下記のメールアドレス(※注)を受信で
     きるように設定しておくことをおすすめします。
    - (※注)登録するメールアドレス no-reply@logoform.jp

#### 【表示イメージ:受信メール(インターネット登録フォームURL)】

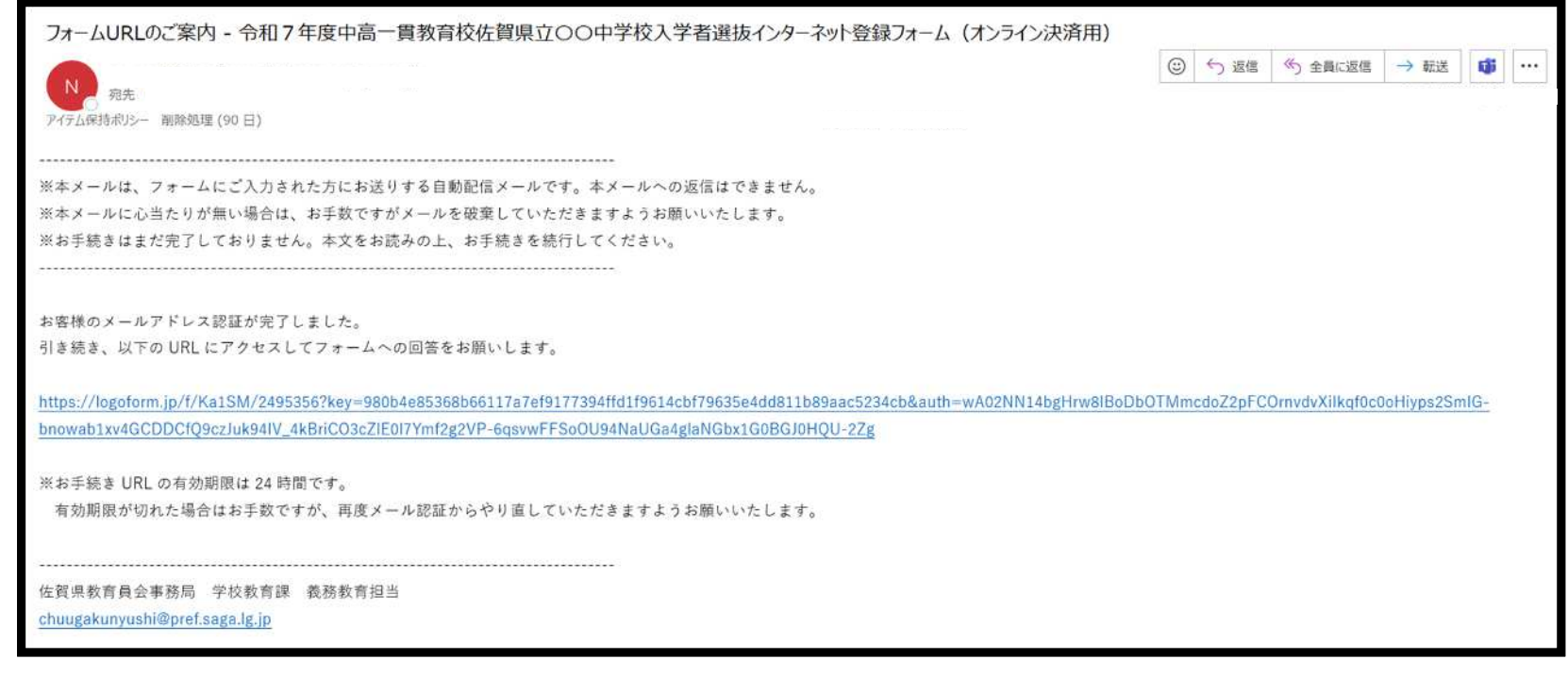

## ◆志願者情報入力①

- ・出願に必要な志願者情報を入力します。
- ※名前に外字等で変換できない漢字が含まれている場合は、常用漢字で記入 してください。
- ※ミドルネームがある場合は「名」の欄のスペースで区切って入力してください。

【表示イメージ:志願者氏名・フリガナ・現住所・生年月日】

| 🕑 入力フォーム                                              |                                                                       |                            |               |             |
|-------------------------------------------------------|-----------------------------------------------------------------------|----------------------------|---------------|-------------|
| 0 እ.                                                  | ● 積認                                                                  | <ul> <li>決済情報入力</li> </ul> | ③ 決済情報確認      | <b>0</b> F7 |
| 下記のフォームにご入力をお願い<br>本フォームは申請時に入学選抜手<br>※現金にて入学選抜手数料の納付 | します。<br>裁料2,100円をオンライン決済(PayPay、クレジットカー<br>を希望される場合は、本フォームより出願いただくことが | ド)にて納付いただきます。<br>できません。    |               |             |
| Q1. 志願者氏名・フリガ:                                        | ナ・現住所・生年月日を入力してください。                                                  |                            |               |             |
| 氏名                                                    |                                                                       |                            |               |             |
| 氏認識                                                   |                                                                       | 名论演                        |               |             |
|                                                       |                                                                       | 0/64                       |               | 0/64        |
| 氏フリガナ 必須                                              |                                                                       | 名フリガナ 必須                   |               |             |
|                                                       |                                                                       | 0/64                       |               | 0704        |
|                                                       | atrus douts                                                           | -                          |               |             |
| · 新文田 2 田 2 田 2 田 2 田 2 田 2 田 2 田 2 田 2 田 2           | 60.02.77 (63.00)<br>0/8                                               | • <u></u>                  | 1年1 <b>必須</b> | 0/64        |
| 馬讷 政務                                                 |                                                                       | マンション・部隊兼長                 |               |             |
| an de la com                                          |                                                                       | 0.164                      |               | 0 / 64      |
| 生年月日                                                  |                                                                       |                            |               |             |
| 年月日をハイフン区切りで入力!                                       | してください。                                                               |                            |               |             |
| 生年月日 必須                                               |                                                                       |                            |               |             |

## ◆志願者情報入力②

・出願に必要な志願者情報を入力します。

#### ※在籍学校名を正確に記入してください。

(例)〇〇市(町)立〇〇小学校

※義務教育学校及び小中一貫校についてはフォーム上で表示される記入例の とおりに記入してください。

0/60000

| Q2. 現在在籍している小学校名を入力してください。 必須            |  |
|------------------------------------------|--|
| ○○市(町)立○○小学校                             |  |
| 在籍学校名を正確に記入してください。                       |  |
| ○○市(町)○○小学校                              |  |
| ※ただし、義務教育学校及び小中一貫校については、以下のとおりに記入してください。 |  |
| <義務教育学校>                                 |  |
| ・多久市立東原庠舎東部校                             |  |
| ・多久市立東原庠舎中央校                             |  |
| ・多久市立東原庠舎西渓校                             |  |
| ・大町町立小中一貫校大町ひじり学園                        |  |
| ・伊万里市立南波多郷学館                             |  |
| ・玄海みらい学園                                 |  |
| <小中一貫校>                                  |  |
| ・佐賀市立芙蓉小学校                               |  |
| ・佐賀市立富士小学校                               |  |
| ・佐賀市立松梅小学校                               |  |
| ・佐賀市立ニ瀬小学校                               |  |
| ・佐賀市立北山小子校                               |  |
| • 佐賀中立忠弇小学校                              |  |

## ◆志願者情報入力③

- ・出願に必要な志願者情報を入力します。
- ・該当する要件を一つ選び、チェックボックスにチェックを入れてください。

#### 【表示イメージ:志願者要件】

| Q3. 当てはまる志願の要件に | 23. 当てはまる志願の要件にチェックを入れてください。 <mark>必須</mark> |                                   |  |  |  |  |
|-----------------|----------------------------------------------|-----------------------------------|--|--|--|--|
|                 | 保護者または3親等以内の親族と同居し通学可能                       | 入学までに保護者または3親等以内の親族と同居し通学可能となる見込み |  |  |  |  |
| 県内からの志願         |                                              |                                   |  |  |  |  |
| 県外からの志願         |                                              |                                   |  |  |  |  |

## ◆志願者情報入力④

- ・出願に必要な志願者情報を入力します。
- ・添付する顔写真データについては、以下のとおりとしてください。

①タテ4×ヨコ3ほどの比率とし、写真例を参考とすること。

②スマートフォン等で上半身、正面、脱帽、6カ月以内に撮影し、鮮明なこと。

③パソコンから写真を添付する場合は、ファイル名を「志願者名」とすること。

### 【表示イメージ:顔写真データアップロード】

| Q4. 志願者の写真(上半身、正面、脱帽、出願前6か月以内に撮影したもの)をアップロードしてください。 必須                                   |  |
|------------------------------------------------------------------------------------------|--|
| 写規<br>*添付する写真はタテ4×ヨコ3ほどの比率としてください。 カメラマークを押すと<br>写真フォルダに移動します。 添付する写真を選択し、アップ<br>ロードします。 |  |

## ◆志願者情報入力⑤

- ・出願に必要な志願者情報を入力します。
- ・メールアドレスの認証の際に入力したメールアドレスを再度入力してください。
   (登録完了メールが正しく受信できない場合があるため)

#### 【表示イメージ:保護者氏名・フリガナ・連絡先(電話番号・メールアドレス)】

| Q5. 保護者氏名・日中連絡のつく連絡先を入力してください。     |                 |
|------------------------------------|-----------------|
| 氏名                                 |                 |
| 氏必須                                | 名 必須            |
| 0/64                               | 0/64            |
| 氏フリガナ 必須                           | 名フリガナ 必須        |
| 0764                               | 0/64            |
| 電話番号                               |                 |
| 電話番号 必須                            |                 |
| 0/15                               |                 |
| メールアドレス                            |                 |
| メールアドレス 必須                         | メールアドレス (確認) 必須 |
| 0 / 128                            | 0/128           |
| メールアドレスの認証の際に入力したメールアドレスを入力してください。 |                 |

## ◆志願者情報入力⑥

- ・出願に必要な志願者情報を入力します。
- ・志願者と保護者が同居していない場合は、保護者の住所を入力してください。
- ・入学者選抜手数料の確認をします。(2,100円)

#### 【表示イメージ:同居状況・保護者住所】

| Q6. 志願者と保護者は同居していますか。 🕺                     | <b>須</b>      |            |      |
|---------------------------------------------|---------------|------------|------|
| <ul> <li>同居している</li> <li>同居していない</li> </ul> |               |            |      |
|                                             |               |            |      |
| Q7. Q6.の質問で同居していない場合は保護者                    | の住所を入力してください。 |            |      |
| 住所                                          |               |            |      |
| 郵便番号 必須                                     | 都道府県 必須       | → 市区町村 必須  |      |
| 0/8                                         |               |            | 0/64 |
| 番地 必須                                       |               | マンション・部屋番号 |      |
|                                             | 0/64          |            | 0/64 |

#### 【表示イメージ:確認画面へ進む】

| <b>Q8. 入学者選抜手数料として以下の手数料がかかります。</b><br>2,100 円 | (申請時にpaypayまたはクレジットカードにて納付いただきます。) |
|------------------------------------------------|------------------------------------|
|                                                | → 確認画面へ進む  □ 入力内容を一時保存する           |

## ◆入力内容確認

- ・入力内容について、1つ1つ確認してください。
- ・入力内容に誤りがなければ確定
   をし、決済画面に進みます。

※入力内容について よくご確認のうえ、 確定し、送信ボタンを 押してください。

## 【表示イメージ:入力内容確認画面】

| <b>②</b> 入力                       | 0 R2                                              | ● 決済告報入力                  | ● 浏谈结照推道 | 0 #7 |
|-----------------------------------|---------------------------------------------------|---------------------------|----------|------|
| 入力内容確認                            |                                                   |                           |          |      |
| Q1. 志願者氏名・ふりた                     | がな・現住所・生年月日を入力してください                              | υ <b>ι</b>                |          |      |
| 武名                                | 佐賀太郎                                              |                           |          |      |
| 氏名フリガナ                            | さがたろう                                             |                           |          |      |
| 住所                                | 〒8408570 佐賀県 佐賀市 城内1丁目1-5                         | 5.9                       |          |      |
| 生年月日                              | 2012年5月1日                                         |                           |          |      |
| Q2. 現在在籍している小<br>佐賀市立かささざ小学校      | 小学校名を入力してください。                                    |                           |          |      |
| Q3. 当てはまる志願の要                     | 要件にチェックを入れてください。                                  |                           |          |      |
| 県内からの志願 保護者または                    | 3 顧等以内の親族と同居し通学可能                                 |                           |          |      |
| Q5. 保護者氏名·日中提<br>氏名               |                                                   |                           |          |      |
| 氏名フリガナ                            | さがはなこ                                             |                           |          |      |
| 100前ち<br>メールアドレス                  | vsozz4z111<br>chwyskunyushi@pref.saga.lg.jp       |                           |          |      |
| Q6. 志願者と保護者は同<br>同居している           | 同居していますか。                                         |                           |          |      |
| Q8. 入学者遗抜手数料 2<br>2,100 円         | こして以下の手数料がかかります。(中請問                              | 寺にpaypayまたはクレジットカードにて納付いた | だきます。)   |      |
| 確定前金額                             |                                                   |                           |          |      |
| 黑立中学校入学学力技定(2.10                  | 0(F) 2,100(F)                                     |                           |          |      |
| 確定統合計全額(税込)                       | 2,100FJ                                           |                           |          |      |
| 「送信」ボタンを押すと、                      | 入力内容を確定し決済情報入力に進みます                               |                           |          |      |
| 入力内容に誤りがある場合は「<br>問題なければ「送信」ボタンを! | いつ前の遍面に戻る」ボタンを押して、煙正してくださ<br>押して、決済情報の入力へお進みください。 |                           |          |      |

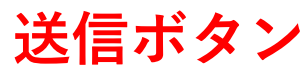

◆入学者選抜手数料の納付(オンライン決済)

- ・入学者選抜手数料を納付します。
- ・クレジットカード又はPayPayに
- より2,100円を納付します。
- ※表示イメージは、クレジットカード

#### 決済の画面です。

## 【表示イメージ:入力内容確認画面】

| <b>営</b> 入力フォーム     |           |                         |           |      |
|---------------------|-----------|-------------------------|-----------|------|
|                     | 🖉 सज      | 受 決測情報入力                | (2) 決決情報證 | 0 87 |
| お支払い金類              |           |                         |           |      |
| 展立中学校入学学力核定(2.100円) | 2,100円    |                         |           |      |
| 支払い合計金額(税込)         | 2,100円    |                         |           |      |
|                     |           |                         |           |      |
| 決済情報                |           |                         |           |      |
| 決消方法                | クレジットカード  |                         |           |      |
| カード御号               | 400000000 |                         |           |      |
| 有效期間                | 2025年4月   |                         |           |      |
| 支払い回載               | -婚乱Ui     |                         |           |      |
|                     |           | ←1つ前の適面に戻る →没有して中語を出了する |           |      |

## 【表示イメージ:入力内容確認画面】

| by Under Land of Land of Lan                                                                                                    | ⊘ 入力                                       | <ul> <li>● 確認</li> </ul>                    | ② 決済情報入力                | (1) 決済情報確認 | 03 |
|----------------------------------------------------------------------------------------------------|--------------------------------------------|---------------------------------------------|-------------------------|------------|----|
| カロ・マタフル 周辺 (2009) <ul> <li>シロの市</li></ul>                                                                                                    | お支払い金額をご確認の上、30分以内<br>30分以内に決済を完了できなかった場合。 | に決済を完了してください。<br>中語はキャンセルとなりますので、再変中語をお願いい  | tlat.                   |            |    |
|                                                                                                    | お支払い金額                                     |                                             |                         |            |    |
| x u da da da da da     y u da da da da da da da da da da da da da                                                                                                    | 悬立中学校入学学力被定r2,100円j                        | 2,100[7]                                    |                         |            |    |
| OUDO OLD VERBORD         Databule Head Robord Vor har Keade ECLARY Chark.         WIND WIND WIND WIND WIND WIND WIND WIND                                                                                                    | 支払い合計金額(税込)                                | 2.100년                                      |                         |            |    |
| CHURGKOD-E-#         VIXA       Image: Image: I                                                                                                    | クレジットカード情報の入力                              | - ドの情報をご入力ください。                             |                         |            |    |
| NINA                                                                                                    | ご利用可能なカード一覧                                |                                             |                         |            |    |
| カード番号 201<br>P1/5007100212150<br>P1/172010は入力ないでください。<br>名類照 201                                                                                                    | VISA 🚺 📑                                   | Direa Gab                                   |                         |            |    |
| 1034287800123450           年・           第・           月・         年・           支払い回数 cm           一括払い         ・           七括払い         ・           セキュリティコード をm           ビキュリティコード とは、カード裏面 (アメリカン・エキスプレスカードは表面) に印刷されている3桁または4町の数字のことです。           ごには数字が印刷されていないカードはご利用できません。           「重査         1234(999)           1234(999)         1234, 567890 12345                                                                                                    | カード番号 表示                                   |                                             |                         |            |    |
| #ハイフシらは入力しないでください。<br><b>有法用 28</b><br><u>月 - 年 -</u><br><u>た払い回数 28</u><br><u>「活払い -</u><br>セキュリティコード 28<br>セキュリティコード 28<br>セキュリティコード 28<br>セキュリティコード 28<br>ローズ 20<br>ローズ 20<br>ローズ<br>20<br>ローズ<br>20<br>ローズ<br>20<br>ローズ<br>20<br>ローズ<br>20<br>ローズ<br>20 | 1234567890123456                           |                                             |                         |            |    |
| 月・       年・         月・       年・         支払い回数 28       -         -1活払い       -         七志い       -         セキュリティコード 28       -         セキュリティコード 28       -         ビキュリティコード 28       -         ビキュリティコード 28       -         ビースコード 28       -         ビースコード 28       -         1234 (999)       1234 567890 12345         1234 567890 12345       -         1234 567890 12345       -         1234 567890 12345       -         1234 567890 12345       -         1234 567890 12345       -         1234 567890 12345       -         1234 56                                                                                                    | ≞ハイフン (-) は入力しないでくださ                       | L14                                         |                         |            |    |
| 月・ 年・         支払い回数 28         一括払い ・         一括払い ・         セキュリティコード 28         セキュリティコード 28         セキュリティコード 28         ビニニ 数字が印刷されていないカードはご利用できません。         ご言葉名         1234(999)         1234, 567890 12345         GeneticはYookaに満着して頂く必要がございます。内容をご確認・用意の上、「確認無面へ違む」ボタンを押してください、(加速時間)         ジスケムご利用にあたり、キンステムを受謝ける目的治体が指定した馬に始付受託者である株式会社トラストバンク、クレジットカード会社その他の決消事業者に納付に関する募務を登託します。                                                                                                    | 有効期間                                       |                                             |                         |            |    |
| 支払い回数 さ#        活払い        活払い         セキュリティコード さま         セキュリティコード とま         ビキュリティコードとは、カード裏面 (アメリカン・エキスプレスカードは表面) に印刷されている3/形または4桁の数字のことです。         ここに数字が印刷されていないカードはご利用できません。            ・ごに数字が印刷されていないカードはご利用できません。             ・ごこ数字が印刷されていないカードはご利用できません。             ・ごこ数字が印刷されていないカードはご利用できません。             ・ごこ数字が可能されていないカードはご利用できません。             ・ごこ数字が可能されていないカードはご利用できません。             ・ごの内容に開塞して頂く必要がございます。内容をご確認・用意の上、「確認無面へ進む」ボタンを押してください、         (四字和)         ・ステムご利用にあたり、キシステムを発展ける目的性が指定した馬に取付望光者である株式会社トラストバンク、クレジットカード会社その他の決測事業者に開付に関する募務を登託します。                                                                                                    | 月 +                                        | # •                                         |                         |            |    |
| 括払い       -         セキュリティコード 01       -         ビキュリティコードとは、カード漫画 (アメリカン・エキスプレスカードは表面) に印刷されている3所または4桁の数字のことです。       -         ご言葉名       1234(999)         1234(999)       1234,567890,12345         GBの創にに以下の内容に開創して頂く必要がございます。内容をご確認・開業の上、「確認無面へ進む」ボタンを押してください、(2005年)         ジステムご利用にあたり、キンステムを発展する目的治体が指定した馬に政府型記者である株式会社トラストバンク、クレジットカード会社その他の決測事業者に納付に関する募務を委託します。                                                                                                    | 支払い回数 必須                                   |                                             |                         |            |    |
| セキュリティコード 01<br>セキュリティコード 01<br>セキュリティコードとは、カード漫画 (アメリカン・エキスプレスカードは表面) に印刷されている3所または4桁の数字のことです。<br>ここに数字が印刷されていないカードはご何间できません。<br>本MERICAN EXPRESS<br>1234 567890 12345<br>切の的に以下の内容に開意して頂く必要がございます。内容をご確認・開意の上、「確認無面へ進む」ボタンを押してください。()<br>() 四声約7<br>ジステムご利用にあたり、キンステムを発展する日治性が指定した所に知何受託者である株式会社トラストバンク、クレジットカード会社その他の決消事業者に納付に関する事務を委託します。                                                                                                    |                                            | ,                                           |                         |            |    |
| セキュリティコード 01                                                                                                    |                                            |                                             |                         |            |    |
| セキュリティコードとは、カード裏面(7メリカン・エキスプレスカードは表面)に印刷されている3桁または4桁の数字のことです。<br>二こに数字が印刷されていないカードはご何用できません。                                                                                                    | セキュリティコード 必須                               |                                             |                         |            |    |
| セキュリティコードとは、カード裏面(アメリカン・エキスプレスカードは表面)に印刷されている3所または4桁の数字のことです。 ※ここに数字が印刷されていないカードはご何用できません。                                                                                                    |                                            |                                             |                         |            |    |
| ご要名         1234(999)         AMERICAN EXPRESS           1234         1234         567890         12345           原の他に以下の内容に開意して頂く必要がございます。内容をご確認・開意の上、「確認希面へ進む」ボタンを押してください。         「回回車利         1000000000000000000000000000000000000                                                                                                    | セキュリティコードとは、カード裏部<br>※ニニに株字AGD刷コカアいたいカー    | E (アメリカン・エキスプレスカードは表面)に自<br>− K(1 ご利用できません) | 1刷されている3桁または4桁の数字のことです。 |            |    |
| ご書名         1234(999)         AMERICAN EXPRESS           1234,567890,12345         19965           1234,567890,12345           個の創に以下の内容に開意して頂く必要がございます。内容をご確認・同意の上、「確認希面へ進む」ボタンを押してください。           (四面本約)           システムご利用にあたり、本システムを提供する目的堆が指定した指定時付望託者である株式会社トラストバンク、クレジットカード会社その他の決測事業者に時付に関する事務を委託します。                                                                                                    | CONSCRIPTION CONCERNING                    | FIRCTURE C & Gros                           |                         |            |    |
| ご書名         1234(999)         1234,567890,12345           構成の創に以下の内容に開意して頂く必要がございます。内容をご確認・同意の上、「確認希面へ進む」ポタンを押してください。<br>(四面本約)         「確認希面へ進む」ポタンを押してください。           ジステムご利用にあたり、本システムを提供する日治性が指定した指定論的望近者である株式会社トラストバンク、クレジットカード会社その他の決消事業者に納付に関する事務を委託します。                                                                                                    |                                            | AMERICAN EXPR                               | ESS                     |            |    |
| 1234 567890 12345<br>構成の創に以下の内容に開意して頂く必要がございます。内容をご確認・同意の上、「確認希面へ進む」ボタンを押してください。<br>(四面本約)<br>ジステムご利用にあたり、本システムを提供する目泊性が指定した指定論付望託者である株式会社トラストバング、クレジットカード会社その他の決消事業者に納付に関する事務を委託します。                                                                                                    | <b>ご署名</b><br>1234                         | (999)                                       | (9999)                  |            |    |
| 構の創に以下の内容に開意して頂く必要がございます。内容をご確認・同意の上、「確認集留へ進む」ボタンを押してください。<br>[初回本料]<br>いつステムご利用にあたり、本システムを提供する目泊住が指定した指定論付望託者である株式会社トラストバング、クレジットカード会社その他の決済事業者に納付に関する事務を委託します。                                                                                                    |                                            | 1234 567890 12                              | 345                     |            |    |
| N集の前に以下の内容に開意して頂く必要がございます。内容をご確認・同意の上、「確認集面へ進む」ボタンを押してください。<br>[回回手約]<br>い ステムご利用にあたり、本システムを提供する目泊住が指定した指定時付受託者である株式会社トラストバング、クレジットカード会社その他の決済事業者に納付に関する事務を委託します。                                                                                                    |                                            |                                             |                         |            |    |
| 場め働いに以下の内容に開意して頂く必要がございます。内容をご確認・同意の上、「確認無面へ進む」ポタンを押してください。<br>[四意非辺<br>いンステムご利用にあたり、本システムを提供する自治性が指定した指定時付受託者である株式会社トラストバング、クレジットカード会社その他の決済事業者に納付に関する事務を委託します。                                                                                                    |                                            |                                             |                         |            |    |
| \$システムご利用にあたり、本システムを提供する自治体が指定した指定時付受託者である株式会社トラストバンク、クレジットカード会社その他の決済重要者に納付に関する専務を委託します。                                                                                                    | 申請の前に以下の内容に問意して頂く)<br>【回点事項】               | 必要がございます。内容をご確認・同意の上、「)                     | #読業面へ進む」ボタンを押してください。    |            |    |
|                                                                                                    |                                            |                                             |                         |            |    |

### ◆入学者選抜手数料の納付(オンライン決済)

【表示イメージ:入力内容確認画面】※表示イメージは、PayPay決済の画面です。

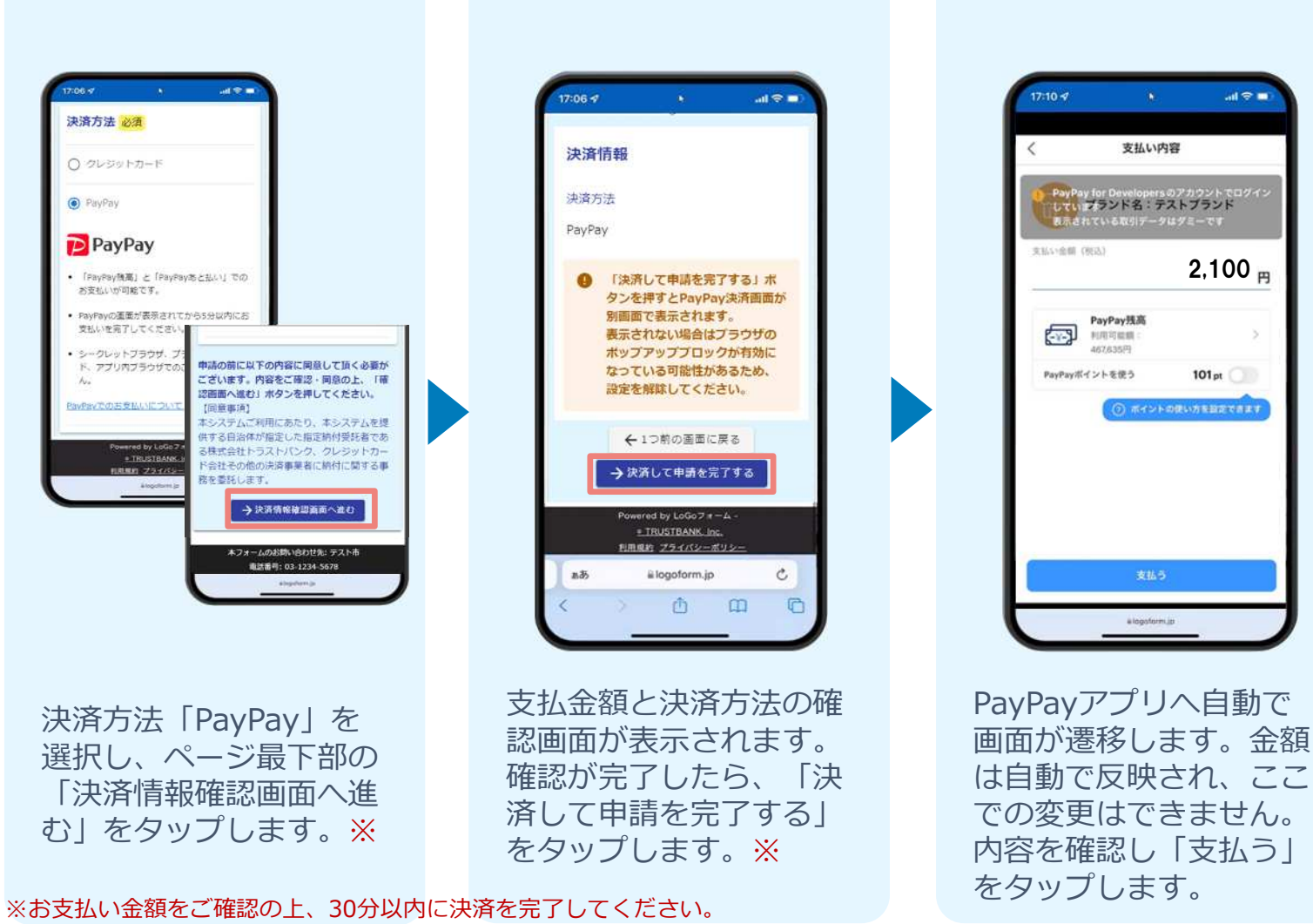

30分以内に決済を完了できなかった場合、申請はキャンセルとなりますので、再度申請をお願いいたします。

## ◆入学者選抜手数料の納付(オンライン決済)

【表示イメージ:入力内容確認画面】※表示イメージは、PayPay決済の画面です。

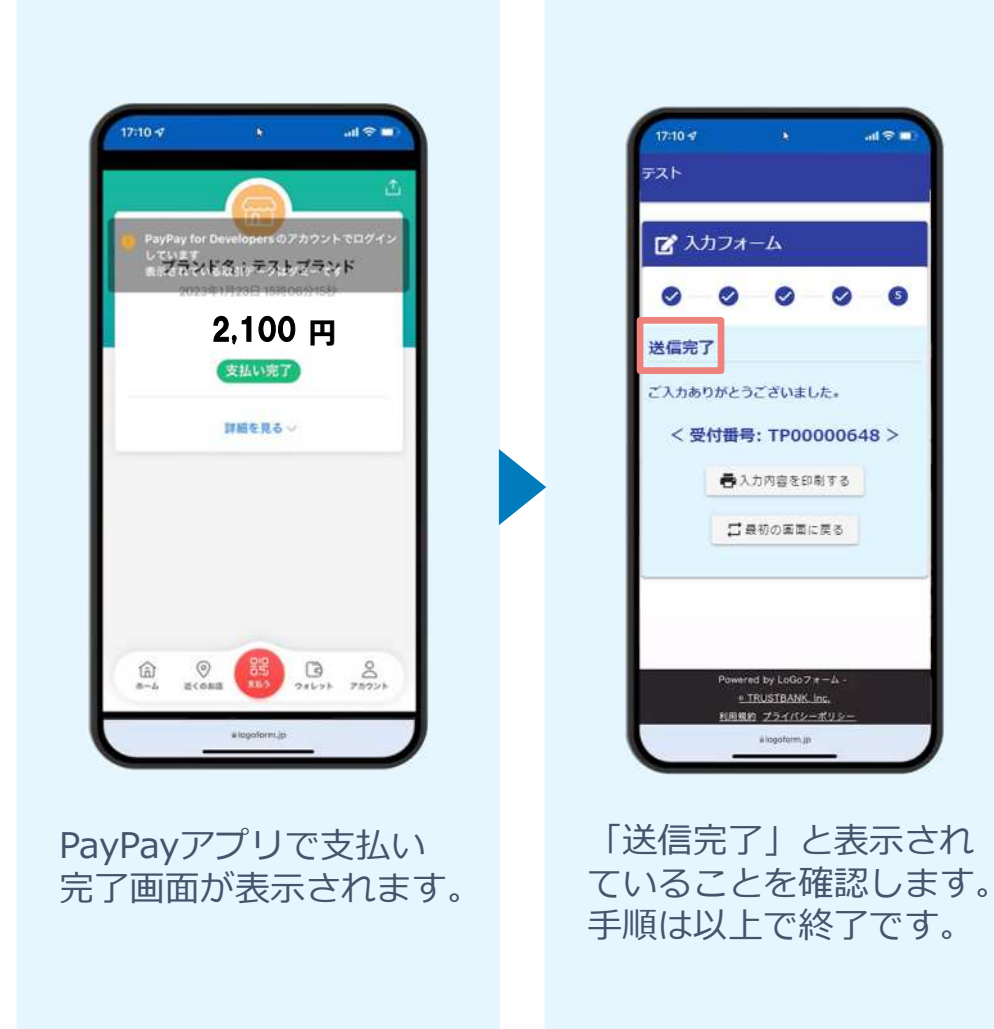

「画像·情報提供:開発元 株式会社トラストバンク」

## ◆インターネット登録の完了、受検番号の付与

・登録完了画面(またはメール)で、注意事項及び受検番号を確認します。
 ・受検番号を受検票様式(募集要項の最終ページ)に手書きで記入します。
 ※下の表示イメージ参考

#### ※志願する中学校名を 〇で囲んでください。

| 【表示イメ・                                                                                                    | ージ:登録完了                                                                                                    | 画面】                                                                              |                         | ※ 売額者が売額する県立中学校名を囲                                                                                                    | 1み、受練番号を記入する  |
|----------------------------------------------------------------------------------------------------|----------------------------------------------------------------------------------------------------|----------------------------------------------------------------------------------|-------------------------|----------------------------------------------------------------------------------------------------|---------------|
| 🕜 入力フォーム                                                                                                    |                                                                                                    |                                                                                  |                         | 令和7年度中高一貫教育校佐賀県                                                                                                    | 4立中学校入学者選拔    |
| ⊘ 入力                                                                                                    | ✓ 確認                                                                                                    | ⊘ 決済情報入力                                                                         | ⊘ 決済情報確認                | 受 検                                                                                                    | 票             |
| 送信完了<br>インターネット登録の受付を完了<br>今後、志願者本人の都合による入<br>この受付完了メールの最後に受検<br>今後の出願の手続きとして、調査<br>調査書及び返信用封筒(入学者選<br>【適性検査等実施日】令和7年1<br>※ 「適性検査等実施当日の連絡 | しました。<br>学者選抜手数料の返金は一切できませんのでご了承<br>登号を記載しています。<br>書等提出があります。<br>諸抜結果通知用)を所定の封筒に入れ、令和6年12<br>.月18日(土)<br>事項」は、令和6年12月18日(木)までに各県 | ください。<br>ください。<br>月3日 (火) から12月5日 (木) までに(消印有効)県立<br>立中学校のホームページに掲載されますので、必ず確認をお | 中学校へ郵送してください。<br>願いします。 | <ul> <li>香楠</li> <li>・ 致遠館</li> <li>・ 唐津東</li> <li>・ 武雄青陵</li> <li>・ 武雄青陵</li> <li>・ 武雄青陵</li> <li>・ 武雄青陵</li> <li>・ 武雄青陵</li> <li>・ 武雄青陵</li> <li>・ 武雄青陵</li> <li>・ 武雄青陵</li> </ul> | 中学校           |
|                                                                                                    | ŝ                                                                                                    | < 申込コード(受検番号ではありません): 000<br>< 受検番号: 0012 ><br>春入力内容を印刷する                        |                         | 受検番号4 <sup>;</sup><br>手書きで記                                                                                                    | 桁を<br>入してください |

#### ◆インターネット登録の完了後の手続きについて

- ・入学者募集要項や「令和7年度中高一貫教育校佐賀県立中学校入学者
   募集要項について」の動画をご視聴のうえ、調査書等の郵送をしてください。
   【令和6年12月3日(火)から12月5日(木)まで】(消印有効)
- ・インターネット登録の完了後に入力内容の誤りが発覚した場合は、以下の
   連絡先までご連絡ください。
- メールでの連絡の際は、志願先中学校、氏名、受検番号、誤って入力した 項目、正しい入力内容について明記してください。

#### 【連絡先】

佐賀県教育委員会事務局 学校教育課 義務教育担当 武富・松尾 TEL0952-25-7395

⊠chuugakunyushi@pref.saga.lg.jp

(電話受付時間 平日9:00~12:00、13:00~17:00)